Novell HUEDU Program

www.npsh.hu

# HUEDU OpenLab kiszolgáló telepítési és adminisztrációs dokumentáció

a Nemzeti Fejlesztési Minisztérium részére

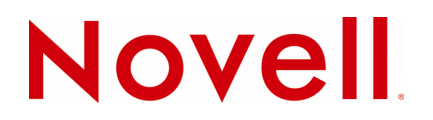

## Védjegyek és Jogi nyilatkozat

Copyright © Novell, Inc. Minden jog fenntartva.

A Novell, és termékei a Novell, Inc. bejegyzett védjegyei az Egyesült Államokban és más országokban. A bejegyzett védjegyek teljes listája a Novell weboldalán található: http://www.novell.com/company/legal/trademarks/tmlist.html.

A Linux Linus Torvalds bejegyzett védjegye. Az egyéb védjegyek a birtokos cégek tulajdonát képezik.

A jelen dokumentáció kizárólag a Nemzeti Fejlesztési Minisztérium, ügyfél címe részére készült, ezért egyéb területen, más szervezetnél történő alkalmazásokhoz a Novell Consulting és a Novell Professional Services Hungary nem járul hozzá. A jelen anyag nem másolható, fénymásolható, továbbítható vagy tárolható, csak a Novell Professional Services Hungary előzetes írásos engedélyével.

A jelen dokumentum LibreOffice programmal készült.

Novell Professional Services Hungary 1124 Budapest, Csörsz u. 45. Tel.: +36 1 4894600 Fax.: +36 1 4894601

# Tartalomjegyzék

| I.Bevezetés                                                                           | 5  |
|---------------------------------------------------------------------------------------|----|
| I.1.A HUEDU OpenLab kiszolgáló tulajdonságai, szolgáltatásai                          | 5  |
| II.Minimális rendszerkövetelmények                                                    | 6  |
| II 1 Hardvor                                                                          | 6  |
|                                                                                       |    |
|                                                                                       |    |
| III.Hálózat topológiák                                                                | 7  |
| III.1.Egy hálózati kártyával, meglévő megoldások mellé telepítve                      | 7  |
| III.2.Két hálózati kártyával, meglévő megoldások mellé telepítve                      | 8  |
| III.3.Két hálózati kártyával, a hálózati peremre telepítve (internet átjáró)          | 9  |
| III.4.Egy hálózati kártyával, meglévő megoldások mellé telepítve                      | 10 |
| III.5.Két hálózati kártyával, meglévő megoldások mellé, hálózati átjáróként telepítve | 11 |
| III.6.Egy hálózati kártyával, meglévő megoldások mellé telepítve                      | 12 |
| IV.Telepítés                                                                          | 13 |
| IV 1 Dátum és pontos idő beállítása                                                   | 13 |
| IV.2 Telepítác internet átjárókánt                                                    | 14 |
| IV.2.10penl ab kiszolgáló boot képernyője                                             |    |
| IV.2.2Telepítő image másolása                                                         |    |
| IV.2.3Gépnév és domain                                                                |    |
| IV.2.4Hálózat beállítása                                                              | 17 |
| IV.2.5IP cím beállítása                                                               |    |
| IV.2.6DNS beállítása                                                                  | 19 |
| IV.2.7Alapértelmezett átjáró beállítása                                               | 20 |
| IV.2.8DHCP IP tartomány                                                               | 21 |
| IV.2.9Root jelszó                                                                     |    |
| IV.2.10E-napló                                                                        |    |
| IV.3. Telepítés belső hálózatba történő illesztés esetében                            | 23 |
| IV.4.Telepítés utáni teendők                                                          | 23 |
| V.RAID                                                                                | 24 |
| V.1.Ellenőrizzük a raid eszköz állapotát                                              | 24 |
| V.2.Új disk hozzáadása                                                                |    |
| V.2.1Particionálás                                                                    | 24 |
| V.2.2Particionálás lépései                                                            | 24 |
| V.2.2.1Partíciós tábla dumpolása                                                      | 24 |
| V.2.2.2Dump ellenőrzés                                                                | 24 |
| V.2.3Új raid eszközöz hozzáadása                                                      | 24 |
| V.2.3.1Szinkronizálás ellenőrzése                                                     |    |
| V.2.4Hibátlanul működő raid esetén                                                    |    |
| V.2.5Boot particlo masolasa                                                           | 25 |
| v.z.s.inegjegyzes.                                                                    |    |
| VI.LVM                                                                                | 26 |
| VI.1.Alap parancsok                                                                   | 26 |
| VI.1.10Ivasás                                                                         |    |
| VI.1.25Zabad hely ellenorzes                                                          |    |
|                                                                                       |    |
| VI.2.1LVM novelese (nozzaadassal)                                                     |    |
|                                                                                       |    |

| VI.2.3Fájlrendszer növelése | 26 |
|-----------------------------|----|
| VI.3.SSH használata         | 27 |

## I. Bevezetés

A Novell HUEDU programja a Nemzeti Fejlesztési Minisztériummal történt megállapodás alapján indult 2009-ben, ami 2014-ben meghosszabbításra került. Célja a nyílt forráskódú technológiák minél szélesebb körben való elterjesztése a közoktatásban. Ennek a programnak a keretében készült el az iskolák oktatási és informatikai igényeit egyaránt kielégítő kiszolgáló és munkaállomás oldali, open source alkalmazásokra épülő alkalmazáscsomag, a HUEDU OpenLab. Jelen dokumentum célja bemutatni az OpenLab kiszolgáló telepítését, valamint az előzetes automatikus konfigurálását.

## I.1. A HUEDU OpenLab kiszolgáló tulajdonságai, szolgáltatásai

- Tartalmazza az iskolák működéshez szükséges oktatást segítő, valamint informatikai szolgáltatásokat.
- Egyszerűen és gyorsan telepíthető.
- A telepítő média DVD-n elfér. Mérete nem haladja meg a 4 GB-ot.
- Novell Magyarország által támogatott
- Kiszolgáló oldali tulajdonságok, szolgáltatások:
  - operációs rendszer: **openSUSE 13.1** (32 bit) (+pae kernel, 4 GB vagy több memóriát is kezel)
  - operációs rendszer nem tartalmaz grafikus felületet, helyette böngésző alapú elérést biztosít
  - egyszerűen kezelhető webes felület az adminisztrátorok és oktatók számára
  - Ilias e-learning és tananyag kezelő rendszer
  - Integrált laborfelügyelet
  - OCSinventory hardver és szoftver leltár
  - Mayor E-napló
  - Órai fájlok kezelése
  - Postfix/Cyrus/Roundcube levelezőszerver
  - Hálózati alapszolgáltatások: DNS, DHCP, Tűzfal
  - Integrált kiszolgáló felügyelet
  - Samba alapú fájlszolgáltatás
  - Squid/SquidGuard proxy, hálózati korlátozások

# II. Minimális rendszerkövetelmények

## II.1. Hardver

A kiszolgáló oldal úgy lett tervezve, hogy sok különböző hardvert tudjon támogatni. A HUEDU OpenLab kiszolgáló minden olyan hardvert támogat, amit a legfrissebb openSUSE .

Processzor (CPU): Intel Pentium4 vagy azzal egyenértékű AMD processzor

Memória (MB): 2048 MB

Lemez terület: minimum 40 GB

## II.2. Hálózat

Legalább 100 Mbit/s sebesség. Ha átjáróként szeretnénk használni a kiszolgálót, akkor legalább két hálózati csatolónak kell lenni a kiszolgálóban. Telepítéskor **fix IP cím** megadása elengedhetetlen.

# III. Hálózat topológiák

Hogyan illesszük be az openlab szervert az iskolai infrastruktúrába ?

Az ábrákból kiolvasható hálózati kialakítások, és a feltüntette IP címek és szolgáltatások **nem** tekinthetőek minden iskolára egységesen érvényesnek. Minden esetben fel kell mérni az iskolai hálózati és informatikai kiépítettséget, és annak megfelelően beilleszteni a hálózatba az **openlab szerver** megoldást. A feltüntetésre került IP címek nem valósak.

## III.1. Egy hálózati kártyával, meglévő megoldások mellé telepítve

Az openlab szerver telepítése , és a meglévő hálózatba való beillesztése. Elhelyezése szerver szobában vagy tanteremben. Egy (db) hálózati kártya szükséges a telepítéshez amihez **egy fix IP** cím hozzárendelése is elengedhetetlen.

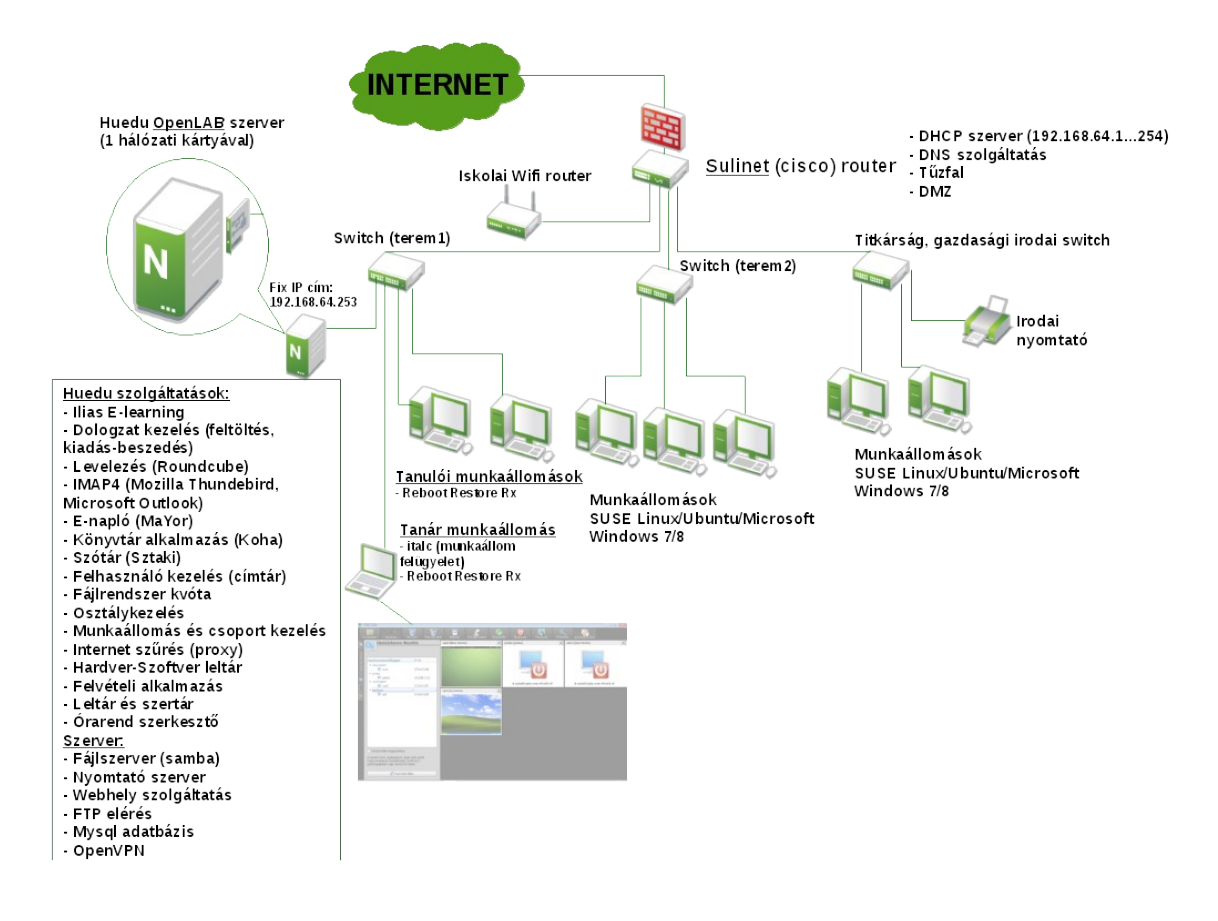

1. ábra: Hálózati kialakítás 1. megoldás

## III.2. Két hálózati kártyával, meglévő megoldások mellé telepítve

Az openlab szerver telepítése, és a meglévő hálózatba való beillesztése. Elhelyezése a tanteremben lévő switch elé, így a teremben egy privát hálózat jön létre. Két (db) hálózati kártya szükséges a telepítéshez, mind a kettőhöz **egy-egy fix IP** cím hozzárendelése szükséges. Ezzel megoldással egy teljes terem leválasztható így a teljes felügyeletet az openlab szerver fogja ellátni.

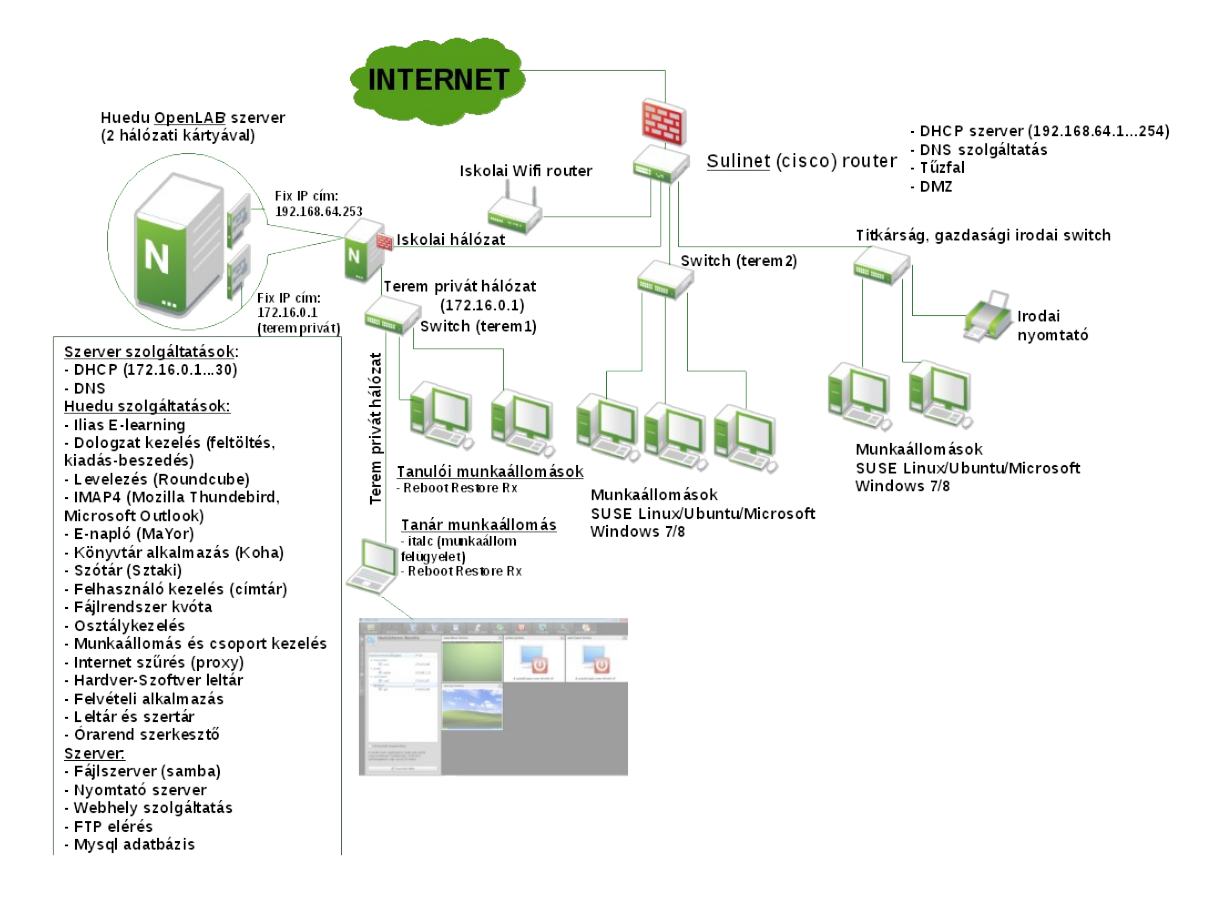

2. ábra: Hálózati kialakítás 2. megoldás

## III.3. Két hálózati kártyával, a hálózati peremre telepítve (internet átjáró)

Az openlab szerver telepítése , és a meglévő hálózatba való beillesztése. Elhelyezése a hálózati peremre, közvetlenül a szerver osztja az iskolai épületén belül az internet, vagyis az openlab szerver lesz az átjáró (gateway), a tűzfal (firewall) és a DHCP és DNS szolgáltatást biztosítja. (ebben az esetben nem a sulinetes hálózat, hanem külső internet szolgáltatótól vásároltak Internet hozzáférést). Két (db) hálózati kártya szükséges a telepítéshez, mind a kettőhöz **egy-egy fix IP** cím (1. ISP által biztosított IP cím (ADSL, Cable, egyéb) | 2.belső hálózati cím) hozzárendelése szükséges. Ezzel megoldással a teljes iskolai hálózatot az openlab szerver képes felügyelni.

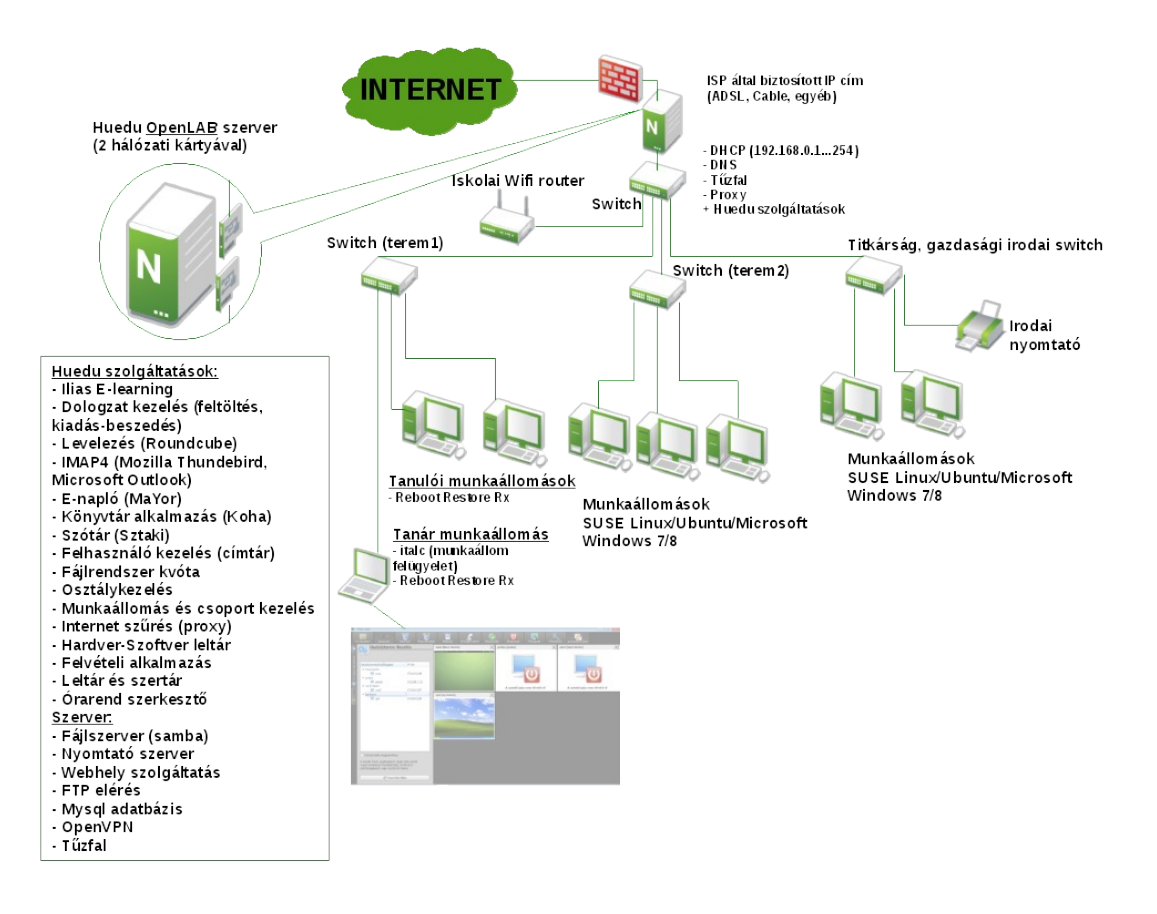

3. ábra: Hálózati kialakítás 3. megoldás

## III.4. Egy hálózati kártyával, meglévő megoldások mellé telepítve

Az openlab szerver telepítése és a meglévő hálózatba való beillesztése. Elhelyezése a szerver szobában, a Sulinetes router mellé történik. Egy (db) hálózati kártya szükséges a telepítéshez amihez **egy fix IP** cím hozzárendelése is elengedhetetlen.

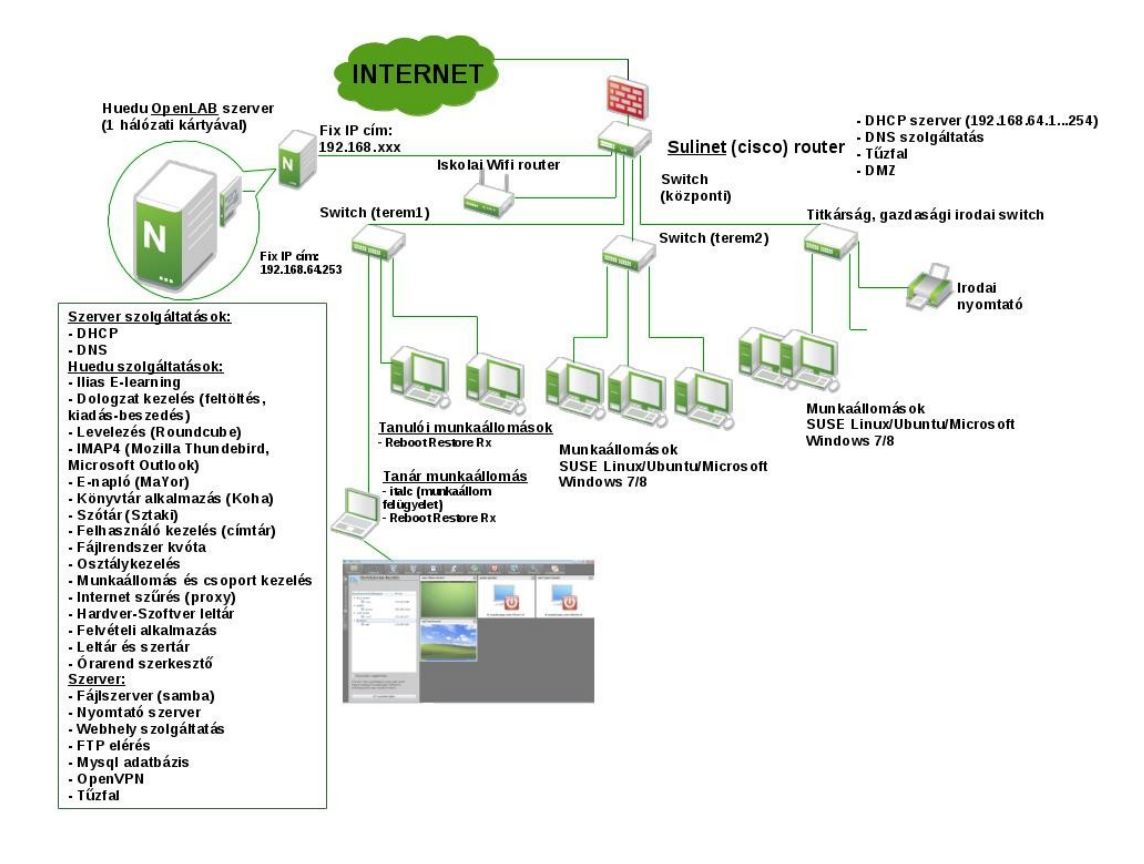

4. ábra: Hálózati kialakítás 4. megoldás

# III.5. Két hálózati kártyával, meglévő megoldások mellé, hálózati átjáróként telepítve

Az openlab szerver telepítése, és a meglévő hálózatba való beillesztése. Elhelyezése a Sulinetes router és egy – az iskola által üzemeltetett – switch közé kerül, így ebben az esetben az openlab szerver internetes átjáróként (gateway) működik, a tűzfal (firewall), a DHCP és a DNS szolgáltatást is biztosítja. Két (db) hálózati kártya szükséges a telepítéshez, mind a kettőhöz **egy-egy fix IP** cím (1. ISP által biztosított IP cím (ADSL, Cable, egyéb) | 2.belső hálózati cím) hozzárendelése szükséges. Ezzel megoldással a teljes iskolai hálózatot az openlab szerver képes felügyelni.

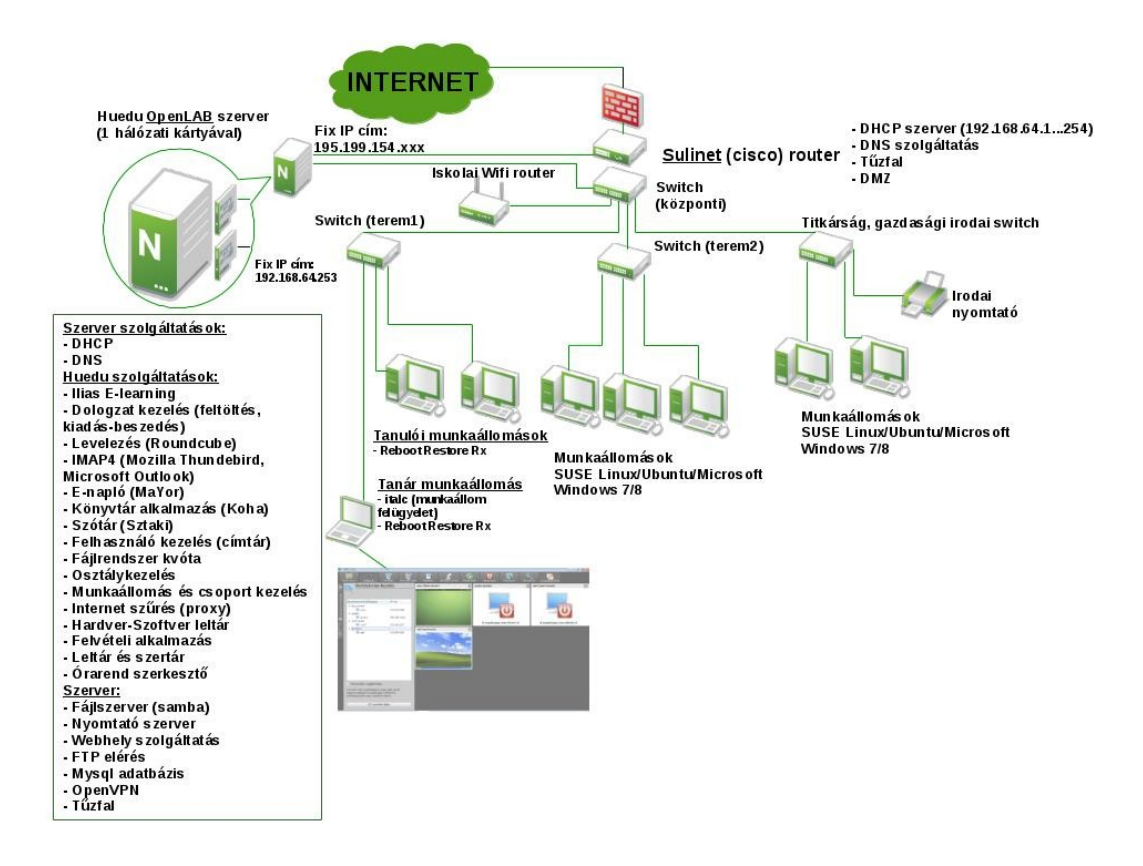

5. ábra: Hálózati kialakítás 5. megoldás

## III.6. Egy hálózati kártyával, meglévő megoldások mellé telepítve

Az openlab szerver telepítése és a meglévő hálózatba való beillesztése. Elhelyezése a szerver szobában, a Sulinetes router mellé történik. Ebben az esetben a szervert a Sulinetes router publikus szegmensére csatlakoztatjuk. Egy (db) hálózati kártya szükséges a telepítéshez amihez **egy fix IP** cím hozzárendelése is elengedhetetlen.

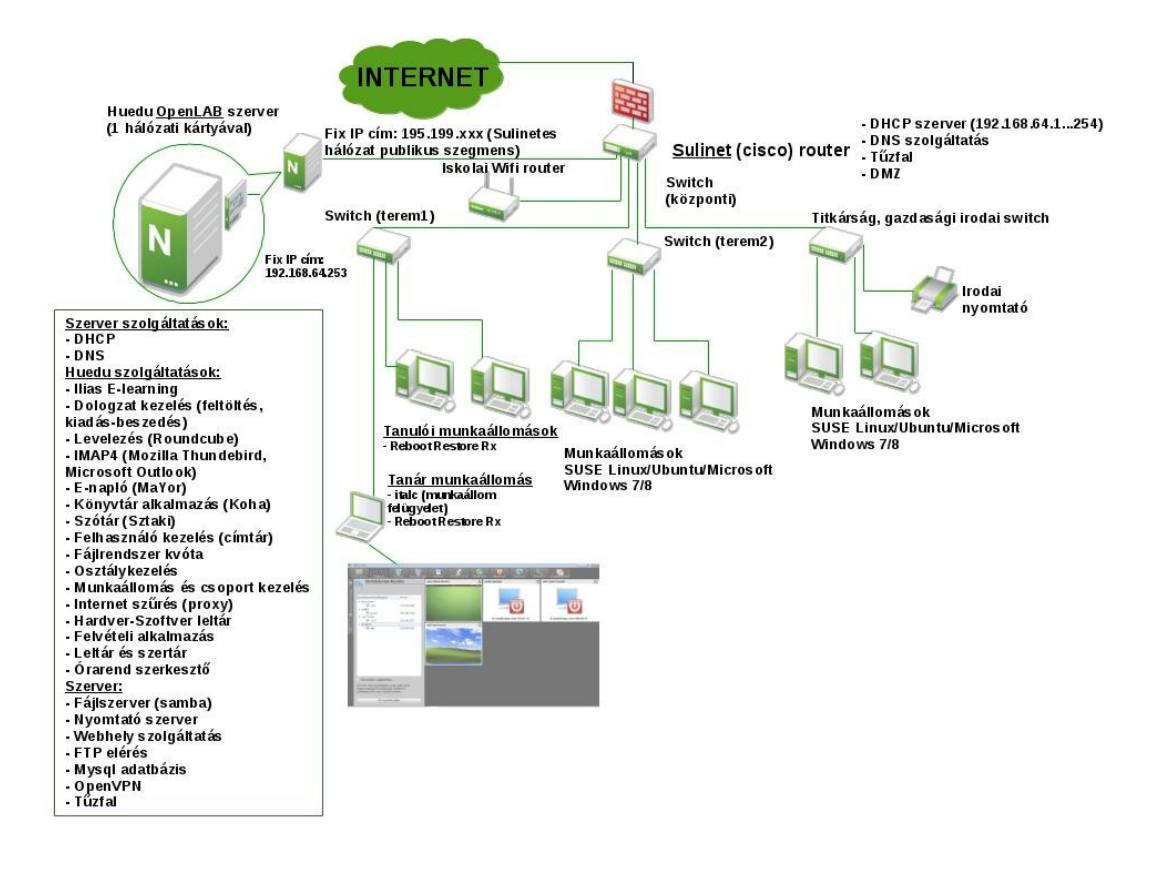

#### 6. ábra: Hálózati kialakítás 6. megoldás

**Hátránya**: Mivel a sulinetes Internet sebesség lassú, ezért mind a belső - mind a külső hálózatból is a szerver elérése a sávszélesség terheltségtől függően változhat.

# IV. Telepítés

A huedu.hu oldalról letölthető telepítő .iso fájlt írjuk ki DVD-re, vagy USB pendrive-ra. Pendrive-ra történő kiírás esetében windows operációs rendszer esetében használjuk az ingyenesen letölthető ISO to USB programot, ami az alábbi oldalról tölthető le: <u>http://www.isotousb.com/</u>

## IV.1. Dátum és pontos idő beállítása

Telepítés előtt feltétlenül **ellenőrizzük a szerver** <u>időbeállítását</u>, mert ha nem megfelelő, akkor az SSL titkosítási kulcs hibásan jön létre, ez a későbbiekben a szolgáltatások hibás működését is okozhatja. Az BIOS-ban a dátum/idő menüben ajánlott egy órával korábbi időpontra állítani, mint a telepítés időpontja, mert az időzónából adódó különbségeket nem veszi figyelembe és az időszerverrel történő szinkronizáláskor az SSL kulcs érvényessége hibásan kerülhet létrehozásra.

Ez után a kiszolgálót bootoljunk be a telepítő médiáról.

## IV.2. Telepítés internet átjáróként

## IV.2.1 OpenLab kiszolgáló boot képernyője

A telepítő indításához válasszuk ki az **Install huedu-openSUSE-13.1-server** opciót, a merevlemezről történő bootoláshoz válasszuk a **Boot from Hard Disk** opciót. Az "F1" billentyű lenyomásával bekérhetjük a boot loader help ablakát ahol információkat olvashatunk hogyan mozoghatunk az egyes menüpontok között melyik menüpont mire használható.

| openSUSE installer                          |  |
|---------------------------------------------|--|
|                                             |  |
|                                             |  |
|                                             |  |
|                                             |  |
| Boot from Hard Disk                         |  |
| Install huedu-openSUSE-13.1-server          |  |
| Failsafe Install huedu-openSUSE-13.1-server |  |
|                                             |  |
|                                             |  |
|                                             |  |
|                                             |  |
|                                             |  |
|                                             |  |
|                                             |  |
| Bast Ontinus                                |  |
|                                             |  |
|                                             |  |
| F1 Help F2 Language F3 Video Mode F4 Kernel |  |
| English (US) Default Default                |  |

7. ábra: HUEDU OpenLAB telepítésének indítása

## IV.2.2 Telepítő image másolása

A telepítő a bootolás után az első lépésben felmásol egy előre összeállított telepítőkészletet a diskre. A másolás időtartama függ a számítógép és a disk teljesítményétől.

A telepítési folyamat indításához válasszuk a **Yes** gombot. **Figyelem, a telepítés során minden adat törlésre kerül a teljes diszkről.** A másolás végeztével a telepítő ellenőrzi a diszken található adatok konzisztenciáját, majd elkezdődik a kiszolgáló előzetes konfigurálása.

|             |                                                   |                       | 1_1_ |
|-------------|---------------------------------------------------|-----------------------|------|
| A(z) vda ös | szes adata törlésre kerü<br>( Y <mark>es )</mark> | l. Folytatja?<br>⟨No⟩ |      |
|             |                                                   |                       |      |
|             |                                                   |                       |      |
|             |                                                   |                       |      |
|             |                                                   |                       |      |

8. ábra: Telepítő image másolása

## IV.2.3 Gépnév és domain

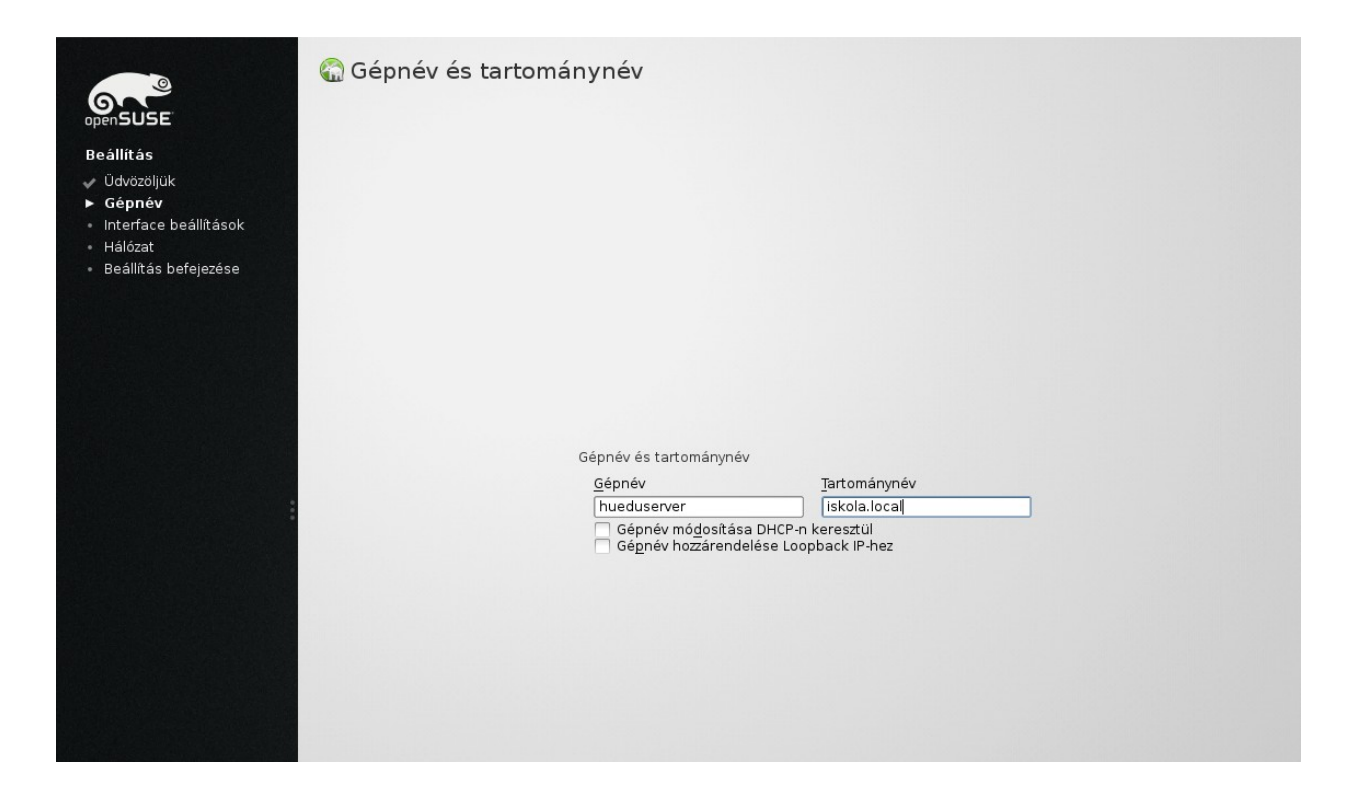

9. ábra: Gépnév és tartománynév megadása

Az üdvözlő képernyő után a gépnév és domain név beállítása következik. Adjuk meg a kiszolgáló nevét a Gépnév mezőben. Az itt megadott néven fogjuk tudni a továbbiakban elérni a kiszolgáló webes felületét, valamint az egyéb szolgáltatásokat. A tartomány név mezőbe adjuk meg az iskola belső hálózatán alkalmazott domain nevét. A DNS domain név pontokkal elválasztott mezők, ami névvel azonosítja a belső hálózaton lévő kiszolgálókat és a munkaállomásokat. Az itt megadott adatokat később több szolgáltatás is használja a konfigurálás során.

Nagyon fontos, hogy tartománynévnek csak két tagból álló, legfeljebb 15 karakter hosszú nevet adjunk meg, például **iskola.local**. Ez azért lényeges, mert a rendszerünk ezen a ponton jelenleg csak két tagú tartományneveket képes kezelni, illetve a NetBIOS csak 15 karakterig kezeli ezeket az adatokat.

## IV.2.4 Hálózat beállítása

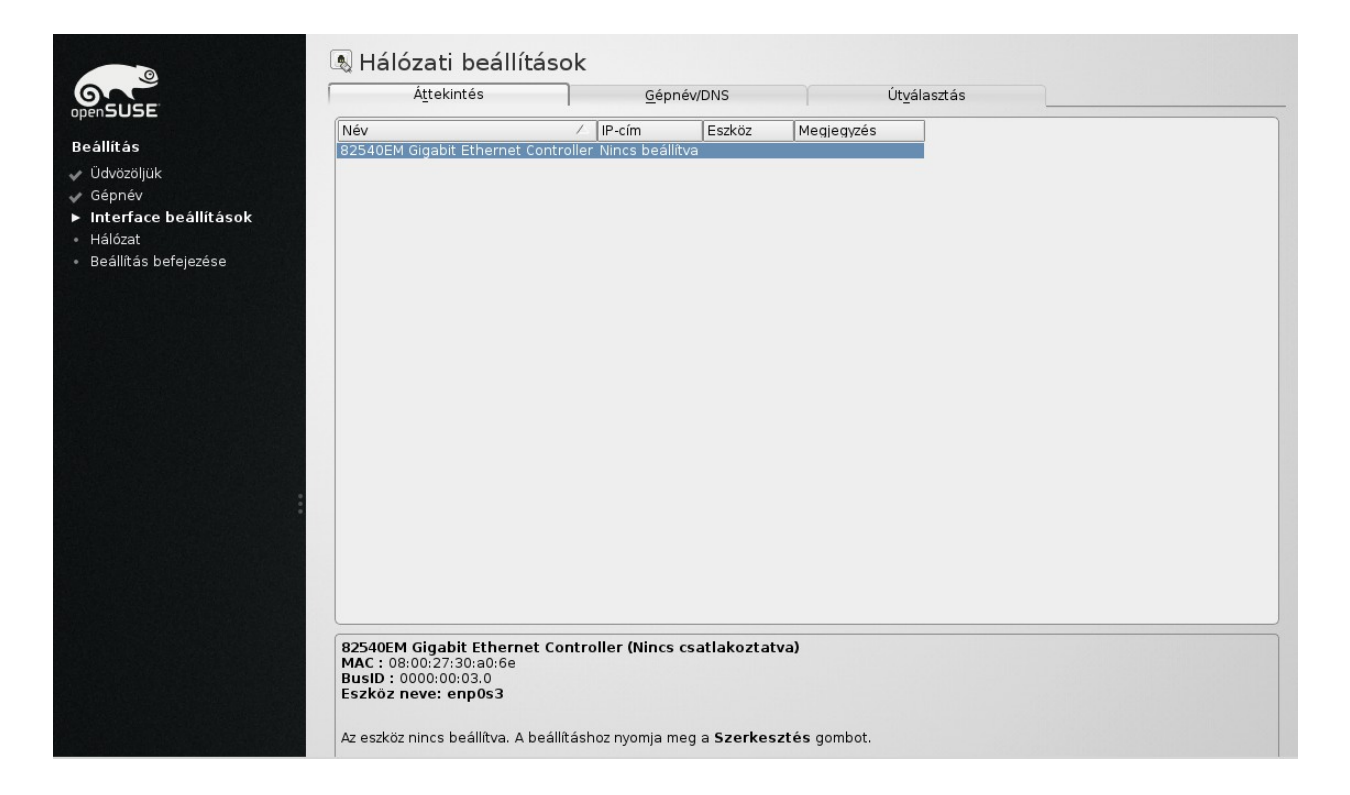

#### 10. ábra: Hálózati csatolók beállításai

Ezen a felületen tudjuk a szerverben lévő hálózati csatolókat konfigurálni. Az áttekintés fülön láthatjuk, hogy hány hálózati csatoló található a gépben és azok hogyan vannak konfigurálva. Ahhoz, hogy átjáróként tudjuk használni az OpelLab kiszolgálónkat két hálózati csatoló szükséges a szerverbe. Az egyik interfacet, ami az internetre csatlakozik az internetről is megcímezhető publikus címmel kell konfigurálni. A másik interface pedig az iskola belső hálózatába kell hogy csatlakozzon belső hálózatba szánt, privát IP címmel konfigurálva.

A **Szerkesztés** gombbal tudjuk az egyes hálózati kártyákat beállítani.

## IV.2.5 IP cím beállítása

| Általá <u>n</u> os                    | <u>C</u> ím                     | Ha <u>r</u> dver        |  |
|---------------------------------------|---------------------------------|-------------------------|--|
| Eszköz <u>t</u> ípusa                 |                                 | Konfiguráció neve       |  |
| Ethernet                              | •                               | enp0s3                  |  |
| ○ Ka <u>p</u> csolat nélküli és IP-be | állítás (Bonding Slaves) 🗌 iBFT | értékek használata      |  |
| O Dinamikus címek                     | P 🔻 DHCP 4-                     | es és 6-os verzió 🔹     |  |
| ok 💿 Statikusan hozzárendelt I        | P-címek                         |                         |  |
| <u>I</u> P-cím                        | <u>A</u> lhálózati maszk        | <u>G</u> épnév          |  |
| 193.6.241.86                          | 255.255.255.248                 | 8 hueduserver.suli.loca |  |
| További címek                         |                                 |                         |  |
|                                       | []                              |                         |  |
| Alnev / IP-cim                        | Halozati maszk                  |                         |  |
|                                       |                                 | \$                      |  |
|                                       |                                 |                         |  |
|                                       |                                 |                         |  |
|                                       |                                 |                         |  |
|                                       |                                 |                         |  |
|                                       |                                 |                         |  |
| :                                     |                                 |                         |  |
|                                       |                                 |                         |  |
|                                       |                                 |                         |  |
|                                       |                                 |                         |  |
|                                       |                                 |                         |  |
|                                       |                                 |                         |  |
|                                       |                                 |                         |  |
|                                       |                                 |                         |  |
|                                       |                                 |                         |  |
|                                       |                                 |                         |  |
|                                       |                                 |                         |  |

#### 11. ábra: IP cím beállítása

A **Szerkesztés** gomb megnyomása után tudjuk az adott hálózati kártyát konfigurálni. Állítsuk be mindegyik csatolóra, hogy statikus (kézzel beállított) címet szeretnénk használni, vagy egy meglévő DHCP kiszolgálótól szeretnénk IP címet kérni. Statikus cím esetén adjuk meg az IP címet, vagy az alhálózati maszkot.

Ajánlott minden esetben az IP címek statikusan történő beállítása, hogy mindig ugyanazon a néven és IP címen el lehessen érni a kiszolgálót. Az internet felé néző hálózati csatoló IP címét az internet szolgáltatótól tudjuk beszerezni.

| IV.2.6 DNS beállítá                                        | isa                                   |                             |                             |  |
|------------------------------------------------------------|---------------------------------------|-----------------------------|-----------------------------|--|
|                                                            | 🖪 Hálózati beállításo                 | k                           |                             |  |
| ON"                                                        | Á <u>t</u> tekintés                   | Gé <u>p</u> név/DNS         | Út <u>v</u> álasztás        |  |
| openSUSE                                                   | Gépnév és tartománynév                |                             |                             |  |
| Beállítás                                                  | <u>G</u> épnév                        |                             | T <u>a</u> rtománynév 📐     |  |
| 🗸 Üdvözöljük                                               | hueduserver                           |                             | iskola.local                |  |
| 🗸 Gépnév                                                   | 🗌 Gépnév mó <u>d</u> osítása DHCP-n 🛛 | eresztül Nincs dhcp-vel beá | állított csatoló            |  |
| <ul> <li>Interface beállítások</li> <li>Hálózat</li> </ul> | 🗌 Gépnév <u>h</u> ozzárendelése Loop  | back IP-hez                 |                             |  |
| <ul> <li>Beállítás befejezése</li> </ul>                   | D <u>N</u> S-beállítások módosítása   | <u>E</u> gyedi irányelvszak | pályok                      |  |
|                                                            | Alapértelmezett irányelv használai    | :a 🔹                        | •                           |  |
|                                                            | Névkiszolgálók és tartomány-keres     | ési lista                   |                             |  |
|                                                            | <u>1</u> . névkiszolgáló              |                             | Ta <u>r</u> tomány keresése |  |
|                                                            | 195.56.65.3                           |                             | iskola.local                |  |
|                                                            | 2. névkiszolgáló                      |                             |                             |  |
|                                                            |                                       |                             |                             |  |
|                                                            | 3. névkiszolgáló                      |                             |                             |  |
|                                                            |                                       |                             |                             |  |
|                                                            |                                       |                             |                             |  |
|                                                            |                                       |                             |                             |  |
|                                                            |                                       |                             |                             |  |
|                                                            |                                       |                             |                             |  |
|                                                            |                                       |                             |                             |  |
|                                                            |                                       |                             |                             |  |
|                                                            |                                       |                             |                             |  |
|                                                            |                                       |                             |                             |  |
|                                                            |                                       |                             |                             |  |
|                                                            |                                       |                             |                             |  |
|                                                            |                                       |                             |                             |  |
|                                                            |                                       |                             |                             |  |
|                                                            |                                       |                             |                             |  |

#### 12. ábra: Gépnév és DNS beállítása

A **Hálózati beállítások** oldalon a **Gépnév/DNS** fülön tudjuk a kiszolgáló által használt DNS kiszolgálók listáját megadni. Töltsük ki az **1. névkiszolgáló** és **2. névkiszolgáló** értékeket az internet szolgáltató által kapott DNS kiszolgálók IP címével.

## IV.2.7 Alapértelmezett átjáró beállítása

|               | 🕾 Hálózati beállításo           | k                       |                          |                 |
|---------------|---------------------------------|-------------------------|--------------------------|-----------------|
|               | Á <u>t</u> tekintés             | Gépnév/DNS              | Út <u>v</u> álasztás     |                 |
|               |                                 |                         |                          |                 |
| k             |                                 |                         |                          |                 |
|               |                                 |                         |                          |                 |
| e beállítások |                                 |                         |                          |                 |
| befejezése    |                                 |                         |                          |                 |
|               | Alex Colores and Prova Children |                         |                          | Carlain         |
|               | Alapertelmezett IPv4 atjaro     |                         |                          | Es <u>z</u> koz |
|               | Alapértelmezett IPv6 átjáró     | \$                      |                          | Eszköz          |
|               |                                 |                         |                          |                 |
| :             | Cél / Atjáró Ger                | maszk Eszköz Beállításo | ok                       |                 |
|               |                                 |                         |                          |                 |
|               |                                 |                         |                          |                 |
|               |                                 |                         |                          |                 |
|               |                                 | Hozzáadás Szer          | rkesztés Torlés          |                 |
|               |                                 | Hozzáadás Szer          | rkesztés Tor <u>l</u> és |                 |

13. ábra: Alapértelmezett átjáró beállítása

A hálózati beállítások ablakban az **Útválasztás** fülön tudjuk megadni a kiszolgálónk által használt alapértelmezett átjárót. Írjuk be az **Alapértelmezett IPv4 átjáró** mezőbe az internetszolgáltatótól kapott átjárónk IP címét.

Amennyiben minden szükséges hálózati kártyát beállítottunk, kattintsunk az **OK** gombra a további szolgáltatások konfigurálásához.

## IV.2.8 DHCP IP tartomány

A hálózati beállítások megadása után a belső hálózaton működő DHCP kiszolgáló beállítása következik. Ez a kiszolgáló osztja az IP címeket a klienseknek egy meghatározott IP cím tartományból.

| ▶ Beállítás befejezése |                                           |                           |                                                     |
|------------------------|-------------------------------------------|---------------------------|-----------------------------------------------------|
|                        |                                           |                           |                                                     |
|                        |                                           |                           |                                                     |
|                        |                                           |                           |                                                     |
|                        |                                           |                           |                                                     |
|                        |                                           |                           |                                                     |
|                        |                                           | ráció                     |                                                     |
|                        |                                           |                           |                                                     |
|                        | DCHP ta                                   | rtomány megadása          |                                                     |
|                        | IP cim: .                                 | 10.0.37.250/255.255.252.0 |                                                     |
| :                      |                                           |                           |                                                     |
|                        | Kezdőci                                   | m 10.0.36.1               |                                                     |
|                        |                                           |                           |                                                     |
|                        | Utolsó                                    | ím 10.0.39.254            |                                                     |
|                        |                                           |                           |                                                     |
|                        |                                           | Nincs DHCP OK             |                                                     |
|                        |                                           |                           |                                                     |
|                        |                                           |                           |                                                     |
|                        |                                           |                           |                                                     |
|                        |                                           |                           |                                                     |
|                        |                                           |                           |                                                     |
|                        |                                           |                           |                                                     |
|                        |                                           |                           |                                                     |
|                        |                                           |                           |                                                     |
|                        | A rendszer előkészítése az első indításra |                           |                                                     |
|                        |                                           | 50%                       |                                                     |
|                        |                                           |                           |                                                     |
|                        |                                           |                           |                                                     |
|                        |                                           |                           |                                                     |
|                        | Súgó                                      |                           | <u>M</u> egszakítás <u>V</u> issza <u>Következő</u> |
|                        |                                           |                           |                                                     |

#### 14. ábra: DHCP szolgáltatás konfigurálása

Amennyiben nem szeretné konfigurálni DHCP kiszolgálót, mert a hálózaton már található egy DHCP szerver, akkor nyomja meg a **Nincs DHCP** gombot. Amennyiben szeretne konfigurálni DHCP kiszolgálót, akkor **Kiválasztott hálókártya** legördülő menüből válassza ki azt a hálózati csatolót, amelyiket használja majd a DHCP szolgáltatás. Ezen kívül töltsük ki a DHCP kiszolgáló által kiosztandó **Legalacsonyabb IP-cím** és **Legmagasabb IP-cím** beviteli mezőket.

Ajánlatos pár IP címet kihagyni a **Legalacsonyabb IP-cím** előtt a tartományból pár címet, amelyeket nyomtatóknak switcheknek vagy egyéb fix IP-t igénylő eszközöknek tudunk fenntartani.

Az **OK** gomb megnyomásával fogadjuk el a DHCP kiszolgálóra vonatkozó beállításokat.

## IV.2.9 Root jelszó

#### HUEDU OpenLAB kiszolgáló - Telepítési dokumentáció

| ▶ Beállitás befejezése |                                                   |                              |                                    |                   |
|------------------------|---------------------------------------------------|------------------------------|------------------------------------|-------------------|
|                        |                                                   |                              |                                    |                   |
|                        | root felasználó jelsz<br>Adja meg a roo<br>jelszó | ava<br>felhasználó jelszavát |                                    |                   |
|                        | jelszó újra                                       | ancel                        |                                    |                   |
|                        |                                                   |                              |                                    |                   |
|                        |                                                   |                              |                                    |                   |
| A                      | rendszer előkészítése az első indításra           | 5 Aur                        |                                    |                   |
|                        |                                                   | אישכ                         |                                    |                   |
|                        | Súgó                                              |                              | <u>M</u> egszakítás <u>V</u> issza | <u>K</u> övetkező |

#### 15. ábra: root user jelszava

A következő ablakon van lehetőségünk megadni a root felhasználó jelszavát. A root felhasználó jelszava minimum 6 karakter hosszú kell legyen. Ez a jelszó lesz az openLDAP administrator felhasználó, valamint a mysql root felhasználó jelszava is. A jelszó megadása után kattintsunk az **OK** gombra a folytatáshoz. A jelszó megadása után sokáig dolgozhat a számítógép, amíg minden rendszerparaméter és szolgáltatás beállításra kerül.

IV.2.10 E-napló

#### HUEDU OpenLAB kiszolgáló - Telepítési dokumentáció

| Beallitas befejezese |                                       |                    |                   |
|----------------------|---------------------------------------|--------------------|-------------------|
|                      |                                       |                    |                   |
|                      |                                       |                    |                   |
|                      |                                       |                    |                   |
|                      |                                       |                    |                   |
|                      |                                       |                    |                   |
|                      | lskola adatai                         |                    |                   |
|                      | Kérem adia meg az intézmény nevét     |                    |                   |
|                      |                                       |                    |                   |
|                      | Iskola neve                           |                    |                   |
|                      | Cancel 40K                            |                    |                   |
|                      |                                       |                    |                   |
|                      |                                       |                    |                   |
|                      |                                       |                    |                   |
|                      |                                       |                    |                   |
|                      |                                       |                    |                   |
|                      |                                       |                    |                   |
|                      |                                       |                    |                   |
|                      |                                       |                    |                   |
|                      |                                       | Ν                  |                   |
| Aren                 | udszer előkészítése az első indításra | W                  |                   |
|                      | 5¢%                                   |                    |                   |
|                      |                                       |                    |                   |
|                      |                                       |                    | ( Internet Income |
| Súg                  | 0                                     | Megszakitas Vissza | Kovetkező         |

16. ábra: SSL tanusítvány beállításai

Az SSL tanusítvány beállításájoz a fenti ablakba az intézmény nevét kell megadni, az itt megadott név ékezetek nélkül fog szerepelni az SSL tanusitvány tulajdonosaként. A tanusítvány a hálózati forgalom titikosításához fogja használni a szerver. Ezek után a szerver pár percig dolgozik, majd a telepítés véget ér.

## IV.3. Telepítés belső hálózatba történő illesztés esetében

Amennyiben nem szeretnénk hálózati átjáróként alkalmazni a kiszolgálót, hanem a belső hálózatba szeretnénk illeszteni, akkor arra is van lehetőség. A telepítés ebben az esetben a hálózati konfigurációt kivéve megegyezik a fent leírt módszerekkel. Ebben az esetben csak egy hálózati csatoló szükséges a futáshoz. A hálózati kártya beállítása oldalon a Cím fülön a meglévő belső iskolai hálózatból adjunk egy szabad, privát címet, valamint az Útválasztás fülön a belső, iskolai hálózat alapértelmezett átjáróját adjuk meg az Alapértelmezett IPv4 átjáró mezőben.

## IV.4. Telepítés utáni teendők

A szerver konzolja karakteres üzemmódra vált annak érdekében, hogy minél kevesebb legyen az erőforrás igénye, illetve a rendelkezésre álló számítógépet optimálisan használhassa ki. További beállításokat már nem kell tennünk a szerver konzolján. Ahhoz, hogy hozzáférjünk a feltelpített alkalmazásokhoz a telepítés során megadott gép és domain névre lesz szükség. Egy http böngésző (Firefox,Chrome) elindítása után az a szolgáltatások és az adminisztrációs felület az alábbi URL-en elérhető (a telepítés során ez volt a példa):

#### https://server.iskola.hu

## V. RAID

A szerver telepítés után automatikusan megjelöli a lemezt raid 1 (tükörnek). Később új lemez hozzáadásával tényleges soft-raid1 hozható létre.

## V.1. Ellenőrizzük a raid eszköz állapotát

# cat /proc/mdstat

```
Personalities : [raid1] [raid0] [raid10] [raid6] [raid5] [raid4]
[linear]
md0 : active raid1 sda2[0]
        41625358 blocks super 1.2 [2/1] [U_]
unused devices: <none>
```

A parancs kimenetén látszik, hogy ez egy "fél lábú", vagyis a raid1-ben csak egy disk található.

## V.2. Új disk hozzáadása

A /dev/sda (belső disk) eszközhöz rendeljük hozzá az új /dev/sdb (lemez) -t. (/dev/sdb1 és /dev/sdb2)

## V.2.1 Particionálás

Az sda1 = sdb1 - /boot lesz mérete (250M)

Az sda2 = sdb2 - Linux LVM mérete (a disk végéig)

## V.2.2 Particionálás lépései

#### V.2.2.1 Partíciós tábla dumpolása

Az elsődleges disk (sda) particiós tábláját → dumpoljuk az új diskre (sdb):

# sfdisk -d /dev/sda | sfdisk /dev/sdb

#### V.2.2.2 Dump ellenőrzés

A dump eredményét ellenőrizzük:

# fdisk -l

#### V.2.3 Új raid eszközöz hozzáadása

# mdadm --manage /dev/md0 --add /dev/sdb2

#### V.2.3.1 Szinkronizálás ellenőrzése

```
# cat /proc/mdstat
Personalities : [linear] [multipath] [raid0] [raid1] [raid5] [raid4]
[raid6] [raid10]
md0 : active raid1 sda1[0] sdb1[1]
        24418688 blocks [2/1] [U_]
        [=>.....] recovery = 9.9% (2423168/24418688)
finish=2.8min speed=127535K/sec
md1 : active raid1 sda2[0] sdb2[1]
        24418688 blocks [2/1] [U_]
```

[=>.....] recovery = 6.4% (1572096/24418688) finish=1.9min speed=196512K/sec

unused devices: <none>

## V.2.4 Hibátlanul működő raid esetén

24418688 blocks [2/2] [UU]

unused devices: <none>

## V.2.5 Boot partíció másolása

# dd if=/dev/sda1 of=/dev/sdb1 bs=1M

## V.2.5.1 Megjegyzés

A softraid megoldásban a /boot partíció nem raid eszköz (md0, md1), vagyis a /boot -t manuálisan kell karbantartani Linux - kernel frissítések után.

## VI. LVM

## VI.1. Alap parancsok

## VI.1.1 Olvasás

# vgscan
Reading all physical volumes. This may take a while...
Found volume group "vgsystem" using metadata type lvm2
# lvscan
ACTIVE '/dev/vgsystem/LVvar' [5,34 GiB] inherit
ACTIVE '/dev/vgsystem/LVsrv' [6,23 GiB] inherit
ACTIVE '/dev/vgsystem/LVhome' [4,91 GiB] inherit
ACTIVE '/dev/vgsystem/LVRoot' [9,77 GiB] inherit
ACTIVE '/dev/vgsystem/LVSwap' [2,00 GiB] inherit

## VI.1.2 Szabad hely ellenőrzés

| # | vgs     |          |          |       |        |               |          |         |         |
|---|---------|----------|----------|-------|--------|---------------|----------|---------|---------|
|   | VG      | #PV #L\  | / #SN A1 | ttr   | VSize  | VFree         |          |         |         |
|   | vgsyste | em 1 5   | 5 0 wz   | z n - | 39,70g | <b>11,44g</b> |          |         |         |
| # | lvs     |          |          |       |        |               |          |         |         |
|   | LV      | VG       | Attr     | LSize | Origi  | n Snap%       | Move Log | g Copy% | Convert |
|   | LVRoot  | vgsystem | -wi-ao   | 9,77g |        |               |          |         |         |
|   | LVSwap  | vgsystem | -wi-ao   | 2,00g |        |               |          |         |         |
|   | LVhome  | vgsystem | -wi-ao   | 4,91g |        |               |          |         |         |
|   | LVsrv   | vgsystem | -wi-ao   | 6,23g |        |               |          |         |         |
|   | LVvar   | vgsystem | -wi-ao   | 5,34g |        |               |          |         |         |

## VI.2. Kötet növelés

#### VI.2.1 LVM növelése (hozzáadással)

#### # lvextend -L +30GB /dev/vgsystem/Lvsrv

Ebben az esetben a meglévő fájlrendszerünkhöz +30GB helyet rendelünk hozzá, a még kiosztatlan területből.

Vagyis ha eddig 20 GB volt a partíció mérete, akkor 20 GB + 30 GB vagyis = 50GB lesz az új méret.

## VI.2.2 LVM növelése (fix méretűre)

Fájlrendszer növelése adott méretű partícióra

#### # lvextend -L 60GB /dev/vgsystem/Lvsrv

Ebben az esetben nem tudjuk, hogy mekkora volt a kezdeti partíció mérete, a parancs kibővíti az általunk megadott (60GB) méretűre.

## VI.2.3 Fájlrendszer növelése

#### # resize2fs /dev/vgsystem/LVsrv

Az LVM kötet megnövelés után, a fájlrendszert (ext3, vagy ext4) is "utána kell húzni" az lvm kötethez (LVsrv).

## Távoli hozzáférés

## VI.3. SSH használata

A mindennapos munka során, sok esetben találkozhatunk olyan helyzettel, amikor szükségünk lehet egy adott munkaállomás, vagy egy kiszolgáló elérésére, ezen helyzetek párosulni szoktak a következő előfordulásokkal miszerint, az adott munkaállomás, vagy kiszolgáló nincs az adott helységben, ezért nem tudunk közvetlenül hozzáférni. Többféle megoldás alkalmazható, ha szeretnék elérni egy rendszert távolról, az OpenLAB kiszolgálóhoz is használható tetszőleges megoldás. Alapértelmezetten azonban az OpenSSH szervert használjuk, ez már telepítve van a kiszolgálón.

Alapértelmezetten az SSH kiszolgáló a 22-es portot használja, természetesen az szabadon konfigurálható átrakhatjuk bármilyen általunk biztonságosnak vélt portra, a beállítások módosításért a következő fájl felelős:

#### /etc/ssh/sshd\_config

Ebben fájlban jelentős mennyiségű beállítási lehetőséget találunk, azonban ami lényeges, hogy biztonsági megfontolásokból a "root" felhasználó hozzáférése tiltva van:

#### PermitRootLogin no

A szervert egy külön erre a célra létrehozott felhasználóval érhetjük el ami "sshuser" névre hallgat, az sshd\_config fájlban van egy csak erre a felhasználóra vonatkozó bejegyzés:

#### AllowUsers sshuser

Ez a sor felelős azért hogy a távoli bejelentkezéseket, csak ezzel a felhasználóval lehet végrehajtani.

Ha a kiszolgálónk rendelkezik az internet oldaláról is elérhető hálózati csatolóval, akkor különös figyelmet kell fordítanunk az ssh elérések korlátozására!

Az sshuser jelszavát, a telepítés után erősen ajánlott megváltoztatni!

Ezt root felhasználóként tudjuk megtenni a következő formában:

#### passwd sshuser

A rendszer egymásután kétszer fogja elkérni az új jelszót, ezek után már használható, távoli bejelentkezés céljából.

# <u>Ábrajegyzék</u>

| 1. ábra: Hálózati kialakítás 1. megoldás      | 7  |
|-----------------------------------------------|----|
| 2. ábra: Hálózati kialakítás 2. megoldás      | 8  |
| 3. ábra: Hálózati kialakítás 3. megoldás      | 9  |
| 4. ábra: Hálózati kialakítás 4. megoldás      |    |
| 5. ábra: Hálózati kialakítás 5. megoldás      | 11 |
| 6. ábra: Hálózati kialakítás 6. megoldás      |    |
| 7. ábra: HUEDU OpenLAB telepítésének indítása | 14 |
| 8. ábra: Telepítő image másolása              | 15 |
| 9. ábra: Gépnév és tartománynév megadása      | 16 |
| 10. ábra: Hálózati csatolók beállításai       |    |
| 11. ábra: IP cím beállítása                   |    |
| 12. ábra: Gépnév és DNS beállítása            | 19 |
| 13. ábra: Alapértelmezett átjáró beállítása   | 20 |
| 14. ábra: DHCP szolgáltatás konfigurálása     | 21 |
| 15. ábra: root user jelszava                  | 22 |
| 16. ábra: SSL tanusítvány beállításai         | 23 |